# 客户端软件

使用说明书(2.0版)

目录

| 目录1                                                 |
|-----------------------------------------------------|
| 安装说明3                                               |
| 一、引言                                                |
| 二、启动程序                                              |
| 三、用户登陆                                              |
| 3.1 用户登陆                                            |
| 3.2图例:                                              |
| 四、界面介绍                                              |
| 五、工具栏介绍                                             |
| 1、窗口管理:                                             |
| 2、删除窗口管理:                                           |
| 3、还原鼠标状态:                                           |
| 4、放大地图:                                             |
| 5、缩小地图:                                             |
| 6、地图漫游·                                             |
| 7、测量距离:6                                            |
| 8、接贝地图·                                             |
| 9、 地图还原· 7                                          |
| 10. 杏看指定范围目标· 7                                     |
| 10、 宣宿相之况出 4 标: · · · · · · · · · · · · · · · · · · |
| 12. 设定特定招擎区域· 7                                     |
| 13. 月标早航· 7                                         |
| 14. 离线车辆列表· 8                                       |
| 15 洗取图元·                                            |
| 16、 白定义标注·                                          |
| 10、日之人称在                                            |
| 18 地图切监·                                            |
| 10、地区以来: ····································       |
| 20 信息栏, 9                                           |
| 20、 旧心仁                                             |
| 21、 丌 冶 尸 目                                         |
| 22、 入內戶目                                            |
| 二 日 <del>左</del> 列表:                                |
| 八、日孙刘衣仁····································         |
| 乙、公确控制仁                                             |
| 7.1 日称佰思与纽加佰忠仁                                      |
| 1.2 投制仰令仁                                           |
| 1.0 X 4 1 1 1 1 1 1 1 1 1 1 1 1 1 1 1 1 1 1         |
| 1.4 於师双直仁                                           |
| 八、日标登刊13                                            |

|    | 8.1 地图查询        |
|----|-----------------|
|    | 8.2 轨迹查询14      |
|    | 8.3 目标查询14      |
| 九、 | 系统管理15          |
|    | 9.1、数据管理        |
|    | 9.1.1、终端目标管理15  |
|    | 9.1.2、地图显示管理15  |
|    | 9.1.3 通讯信息管理16  |
|    | 9.1.4 系统设置管理16  |
|    | 9.1.5报警区域属性设置18 |
|    | 9.2 历史数据        |
|    | 9.2.1 历史图像管理19  |
|    | 9.2.2 历史数据下载    |

# 安装说明

- 第一步: 安装 SQL Server 2000 简体中文个人版 (P)
- 第二步: 安装 SQL Server 2000 组件(C)
- 第三步:安装数据库服务器(S)
- 第四步:点击下一步;选择本地计算机
- 第五步:选择创建新的 SQL Server 实例,或安装"客户端工具"(C)
- 第六步:点击下一步;输入用户名和公司名后,再点击下一步;

MICROSOFT SQL SERVER 2000《最终用户许可协议》补充条款选择中点"是"

- 第七步:选择服务器和客户端工具
- 第八步:选择本地服务器帐户
- 第九步:选择混合模式
- 第十步: SQL Server 2000 简体中文个人版安装完成
- 第十一步:将文件 XJZGprs\_Data.MDF 复制到安装目录下,运行 SQL Server 2000中的企业管理器,选择(local)(Windows NT) 中的数据库,右键点击数据库,选择所有任务中的附加数据 库;将XJZGprs\_Data.MDF 加到数据库中即可。
- 第十二步:安装 MAPX5.0 软件。(点击下一步即可)
- 第十三步:安装 GVA 客户端软件。软件安装完成后,将 CUSTSYMB 文
- 件夹中的文件复制到 MAPX5.0 安装目录下 CUSTSYMB 文件夹中。
- 注:运行客户端软件前,必须先运行 SQL Server 2000 简体中文个人版。 本程序默认服务器的用户名: sa 密码: 123

# 一、引言

感谢您使用先进电脑公司出品的 GVA 车辆监控系统客户端软件 (2.0版)。本客户端软件需要配合先进电脑公司出品的 GVA 智能交 通移动终端使用。运用本客户端软件,监控中心能够对装载 GVA 终端 的车辆进行实现监控,方便进行远程指挥调度,快速处理突发事件。 希望您在使用本客户端软件之前能够认真阅读本使用说明。

# 二、启动程序

点击 XJGVA 应用程序启动。

# 三、用户登陆

3.1 用户登陆

| - 用户登陆                  |             |
|-------------------------|-------------|
| 服务器设置<br>服务器地址: 北京      | 信志通讯服务器     |
| 用户登陆<br>登陆用户名:<br>登陆密码: | <u>床統管理</u> |
| 代理                      | <br>确定      |

服务器通讯地址默认的是"北京通讯服务器"。需要更改登陆用 户名时,选中后直接输入即可;再输入相应的登陆密码,点击确定。 您便成功登陆至 GVA 车辆监控系统客户端软件 2.0 版。

## 3.2 图例:

- 1. "红色车辆" 🧧 表示一辆正处于监控状态下的车。
- 2. "蓝色车辆" 🗱 表示在此服务器和用户名中的所有车辆。

- 3. "紫红车辆" 🚚表示这辆车可以传图像,设备上安装了摄像头。
- 4. "组别信息" **晶**表示在此服务器和用户名中可以根据车辆的用途分成几组。
- "轨迹"红点红线表示车辆正常行驶过的路线,其中每一个小红点都保存了当时车辆的数据,您可以随时查看。例如:当车辆速度达到 80 公里/小时——110 公里/小时的时候,轨迹变为黄点红线;当车辆速度达到 110 公里/小时以上的时候,轨迹变为蓝点红线。

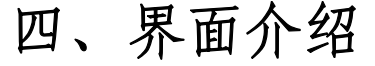

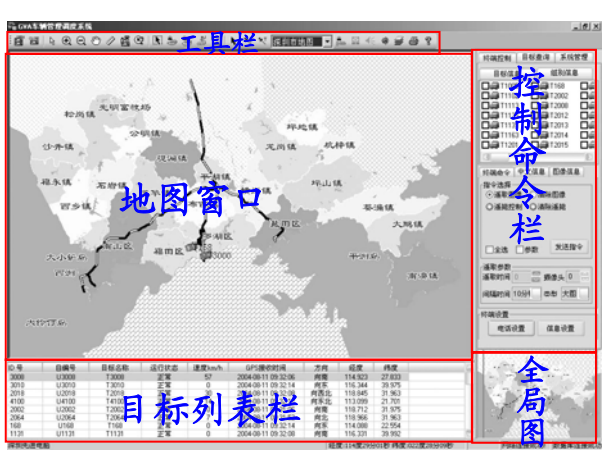

在地图窗口点右键,出现清除鼠标状态、放大当前地图、缩小当前地图、漫游当前地图、地图区域设置、刷新地图屏幕、目标线路导航、目标实时跟踪、清除实时跟踪功能。

# 五、工具栏介绍

 1
 2
 3
 4
 5
 6
 7
 8
 9
 10
 11
 12
 13
 14
 15
 16
 17
 18
 19
 20
 21
 22
 23
 24
 25

 3
 4
 15
 16
 17
 18
 19
 20
 21
 22
 23
 24
 25

 18
 19
 20
 21
 22
 23
 24
 25

 21
 22
 23
 24
 25

 23
 24
 25

 </td

#### 1、窗口管理:

您可以在地图显示窗口中增加地图窗口。点击增加窗口管理按钮 后,地图显示窗口中就会出现一个新的监控窗口,最多可显示四个窗 口。

## 2、删除窗口管理:

您可以在地图显示窗口中删除地图窗口。点击删除窗口管理按钮 后,就可以删除一个监控窗口,至少会有一个窗口留下。

3、还原鼠标状态:

是将鼠标状态转为▌形状。

- 4、放大地图:
  - ▶ 改变地图的显示比例
- 5、缩小地图:
- 6、地图漫游:

平移地图。

7、测量距离:

选择此键在界面的左下角显示您测的两点距离。

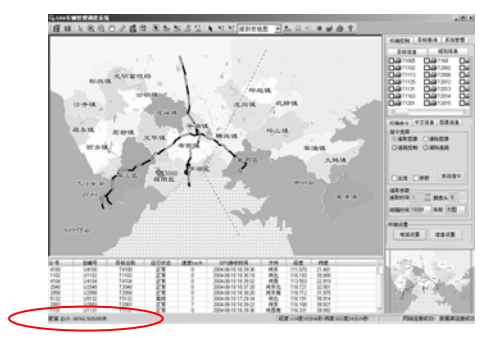

## 8、拷贝地图:

可以将当前地图窗口显示的地图(按照您的要求填写对话框)拷 贝转为地图文件。

| 2 把当前屏幕的                 | 的地图种碘成图象文件    |
|--------------------------|---------------|
| 文件设置<br>存储路径: FASFCo     | nsolel        |
| 文件宽度: 12                 | cm 文件嘉度: 9 cm |
| ·文件格式<br>· ③ BMP · ○ GIF | 文件名: map      |
| OJPG OPSD                | 保存 退出         |

#### 9、地图还原:

将现在所显示的地图画面转为初始状态下的地图窗口。

## 10、查看指定范围目标:

选择此键在界面中会弹出所选范围的车辆列表框。

| ID   | 目标名称  |  |
|------|-------|--|
| 168  | T168  |  |
| 2008 | T2008 |  |
| 2014 | T2014 |  |
| 2002 | T2002 |  |
| 2015 | T2015 |  |
| 2012 | T2012 |  |
| 2029 | T2029 |  |
| 2024 | T2024 |  |
| 2016 | T2016 |  |

## 11、设定圆形报警区域:

选择此键后可在地图中设定您所需要的圆形报警范围。

## 12、设定特定报警区域:

选择此键后可在地图中设定您所需要的任意形状报警范围。(点击鼠标右键确认设置)

13、目标导航:

), 之后找到 选择此键后可在地图中绘制您需要的路线(如

您要发送导航信息的车辆,点击鼠标右键发送此信息。如要取消导航 信息则点击键盘中的"DEL"键。

#### 14、离线车辆列表:

显示超过规定时间 GPS 点位没有更新的车辆。

| D号   | 自續号   | 目标名称  |
|------|-------|-------|
| 2008 | U2008 | T2008 |
| 2002 | U2002 | T2002 |
| 2024 | U2024 | T2024 |
| 2016 | U2016 | T2016 |
| 2026 | U2026 | T2026 |
| 2042 | U2042 | T2042 |
| 2039 | U2039 | T2039 |
| 2046 | U2046 | T2046 |
| 2054 | U2054 | T2054 |
| 3000 | U3000 | T3000 |
| 3008 | U3008 | T3008 |
| 5132 | U5132 | T5132 |

15、选取图元:

只可选取自定义的图元(及信息符号),不能选原图中的图元。 16、自定义标注:

如果您需要的建筑物没有标出,您可以手动操作加入。点击自定 义标注后会弹出选择图标类型及大小的窗口,选定后就可以直接标在 地图上,如要在图标旁加入文字,可用"选取图元"按键后双击进行 文字输入,也可选"文字标注"进行文字输入。自定义标注功能完成 后,重启程序标注仍然存在;如要删除用"选取图元"按键选中后点 击 De1。

17、文字标注:

在当前程序的地图中输入您需要的文字,关闭程序后文字不保 留。

18、地图切换:

您需从下拉列表中选择一项就可以实现切换,当您切换地图后, 由于地图重画,您需要稍等片刻,同时代表车辆的图标也会重画。

19、报警信息栏:

点击此键后会弹出一列表,显示报警车辆的 ID 号;报警内容及报警时间。

20、信息栏:

点击此键后在地图窗口的左下放显示客户端与车载终端的连接 信息;由于他的底色是透明的,所以不会掩盖地图的显示。

21、开启声音:

开启的是报警时的报警音。

22、关闭声音:

关闭的是报警时的报警音。

23、图层列表:

访问图层控制对话框,使您可以指定在地图窗口中的各表如何按 层摆放和显示。其中增加和删除键是修改地图的图层文件;属性中图 标为 ☑ 选中,图标为 □ 未选;显示和标注是控制图层文件的属性。

| 相层控制                                                                  | ×         |
|-----------------------------------------------------------------------|-----------|
| 图层[1]:                                                                |           |
| navigaAnimate<br>RectLayer<br>tempAnimate<br>省会城市<br>地級市<br>且级市<br>見名 |           |
| <b>芗</b> 辑<br>  村                                                     | ➡ 删除[匙]   |
|                                                                       |           |
| ☑ 可视性[½]                                                              |           |
| ✓ 可选[5]                                                               | 显示[[]     |
| □ 自动标注[A]                                                             | terit (p) |
| □ 可编辑[2]                                                              | 10x1± LDJ |
| 确定                                                                    | 取消        |

显示属性是用来改变对象显示的时间和顺序,图层缩放控制是将 地图图层到预先设置的距离时才显示;线、节点和中心是显示您所画 线对象的方向。

| 显示尾性 - navigaAnimate                            | × |
|-------------------------------------------------|---|
| -显示模式                                           |   |
| □ 样式替换[S] Aa ▼                                  |   |
| 图层缩放                                            |   |
| 「 在缩放范围内显示 [ <u>2</u> ]:                        |   |
| 最小视野[M]: 0 英里                                   |   |
| 最大视野[X]: 0 英里                                   |   |
| □ 显示线段方向[1] □ 显示节点[8] □ 显示节点[8] □ 显示中心[0] 確定 取消 |   |

标注选项是地图图层中地理对象的属性;可视性是打开或关闭自 动标注的显示,缩放范围内显示标注与缩放范围内显示图层类似;选 择允许文本重复框以允许对不同对象显示同样的标注,允许文本重叠 框以便允许一个标注绘制在另一个之上,要指定显示在地图上的最大 标注个数可在最大标注框内键入数字;样式是修改标注文字的字体、 颜色、大小等;锚点是指标注与地图对象的相对位置,偏移量是指标 注距离锚点多远。

| 标注选项                                                                             | ×                                                                                                    |
|----------------------------------------------------------------------------------|----------------------------------------------------------------------------------------------------|
| 校注: 数据集[1]: ■                                                                    | Sine>                                                                                                    |
| <b>手段(2):   (</b><br>「 <b>草地放発服内星示(2)</b><br>最小視野(2):   0000<br>最大視野(3):   10000 | Rent><br>「 北洋文本重叠(2)<br>「 北洋文本重量(2)<br>「 北洋文本重量(2)<br>「 松洋文本重量(2)<br>「 松洋文本重量(2)<br>「 松洋文本重量(2)<br>「 北洋文本重量(2)<br>「 北洋文本重]<br>「 北<br>「 北<br>「 北<br>「 北<br>「 北<br>「 北<br>「 北<br>「 北 |
| 様式<br>▲ 加<br>一<br>様注鉄<br>○ 売(0)<br>○ 単鉄(5)<br>○ 軟头鉄(4)                           | 位置<br>編点<br>··································                                                                                                    |
| 職定                                                                               | 服調                                                                                                    |

# 六、目标列表栏

双击车辆的 ID 号, 地图自动切换到您所选车辆的位置。

| ID号  | 自编号    | 目标名称  | 运行状态 | 速度km/h | GPS接收时间             | 方向  | 经度      | 纬度     |   |
|------|--------|-------|------|--------|---------------------|-----|---------|--------|---|
| 3008 | U3008  | T3008 | 正常   | 86     | 2004-08-11 09:28:56 | 向西  | 114.952 | 27.838 | 1 |
| 3010 | U3010  | T3010 | 正常   | 0      | 2004-08-11 09:28:58 | 向西  | 116.344 | 39.975 |   |
| 2018 | U2018  | T2018 | 正常   | 21     | 2004-08-11 09:28:56 | 向北  | 118.848 | 31.955 |   |
| 4100 | U4100  | T4100 | 正常   | 14     | 2004-08-11 09:29:00 | 向东北 | 113.092 | 21.697 |   |
| 2002 | U2002  | T2002 | 正常   | 0      | 2004-08-11 09:28:06 | 向东  | 118.712 | 31.975 |   |
| 2064 | U2064  | T2064 | 正常   | 5      | 2004-08-11 09:28:44 | 向北  | 118.966 | 31.961 |   |
| 168  | U168   | T168  | 正常   | 0      | 2004-08-11 09:29:02 | 向东  | 114.088 | 22.554 |   |
| 1131 | 111131 | T1131 | 正堂   | 0      | 2004-08-11 09:29:02 | 向而南 | 116 331 | 39 992 |   |

选中车辆 ID 号,点击右键出现状态还原、发送短信、遥取图象、

清除图象、发送导航、实时跟踪等功能。状态还原是发生报警情况后 在运行状态会出现紧急报警、区域报警、超速报警信息,您收到后可 以点击状态还原将运行状态转为正常。选定车辆发出实时跟踪命令 后,此车辆会一直在地图窗口的中间显示,地图自动顺着车辆的移动 而移动,在地图窗口里点右键清除实时跟踪。

# 七、终端控制栏

7.1 目标信息与组别信息栏

| 目标信息       | 组别信》      | 3  | 目标信息      | 组别信息  |
|------------|-----------|----|-----------|-------|
| 🗖 🚑 T1005  | 🗖 🚑 T168  |    | □.燕第1组    | 口点第回目 |
| 🗖 😂 T 1102 | □∰ T2002  | 口徑 | □小小第2组    |       |
| 🗖 🚑 T1113  | T2008     |    | 口品類到      |       |
| 🗖 🚝 T1125  | T2012     |    | □.前.第4组   |       |
| 🗖 🚑 T1131  | 🗖 🚑 T2013 |    | □.药,她 501 |       |
| 🗖 🚑 T1163  | T2014     |    | 口小部间目     |       |
| 🗖 🚑 T1201  | □ 🖨 T2015 |    | □爪第7组     |       |
| 100        |           | -  |           |       |

在执行终端命令、中文信息、图像信息、电话设置及信息设置前,先在目标信息栏选中需要执行的车辆。(在车辆 ID 前的方框里打 √为选中)如果需要执行命令的车辆是在同一组别的时候,在组别信 息栏选中该组。(在组前的方框里打√为选中)

#### 7.2 控制命令栏

| 终端命令 中文信息 图像信息                       | 终端命令 中文信息 图像信息                   |
|--------------------------------------|----------------------------------|
| 指令选择<br>●遥取图像 ○ 清除图像<br>●遥毙控制 ◎ 清除遥毙 | ☐∰ T1131<br>☐∰ T1102<br>☐∰ T3008 |
| □全选 □参数 发送指令                         |                                  |
|                                      |                                  |

在遥取终端图像前,先在目标信息和图象信息栏中选定要看车辆的 ID 号,再点击发送命令。稍后,终端图像便在地图窗口中显示出来。如果需要修改默认值,选中参数再设置遥取时间、间隔时间和类

型信息。

7.3 文本信息栏

| 终端命令  | 中文信息 | 图像信息 |
|-------|------|------|
|       |      |      |
|       |      |      |
| 常用短信- |      |      |

本客户端软件可以向车载终端发送文本短消息。同样,首先请选 择发送目标,可以多选。在信息框中输入需要发送的文字信息,点击 发送。

7.4 终端设置栏

| 终端设置 | /41  |  |
|------|------|--|
| 电话设置 | 信息设置 |  |

此按键是设置终端电话和终端信息功能的。

|                 | 00    | 会置用户允许的 | 約100年送号4       | ł.     |
|-----------------|-------|---------|----------------|--------|
| ELLA EL ACTAL   | 8:    |         |                |        |
| 0               | 0.69  | 目标名称    | 扁高桥改           |        |
| 168             | T168  | U168    | 香              |        |
| 1005            | T1005 | U1005   | 10             |        |
| 1102            | T1102 | U1102   | *              |        |
| 1113            | T1113 | U1113   |                |        |
| 1125            | T1125 | U1125   | 1              |        |
| 1131            | T1131 | U1131   | 香              |        |
| 1163            | T1163 | U1163   | 10             |        |
| 1201            | T1201 | U1201   | 10             |        |
| 2008            | 12008 | 112908  | 天              |        |
| (설무용) :<br>1성무용 |       |         | 144 <b>2</b> - |        |
|                 |       |         | 1810996        | 801946 |
|                 |       |         | 読む合う           | 上传号码   |
| 18              |       |         |                |        |

为了方便客户端与终端、终端与终端之间能联系到,还加入了 通信电话设置。设置用户号码,先选择您需要输入电话号码的车辆, 再点击其它号码或固定号码按键,输入对应的号码。其它号码是您随 意设置的号码;固定号码为系统配置的号码。

| 80 NENRORO + MIRRAL 40 |           |        |      |
|------------------------|-----------|--------|------|
| 0                      | 0400      | 0.628  |      |
| <b>П</b> 168           | T160      | 11768  |      |
| 01005                  | 11005     | 111005 |      |
| 01102                  | T1102     | U1102  |      |
| <b>D</b> 1112          | T1112     | U1113  |      |
| 1125                   | 11125     | U1125  |      |
| 01121                  | T1131     | U1131  |      |
| 1163                   | T1163     | U1163  |      |
| 1201                   | 11201     | U1201  |      |
| 2008                   | 12008     | U2008  |      |
| 2014                   | 12014     | U2014  |      |
| 2002                   | 12002     | U2002  |      |
| 2015                   | 12015     | U2015  |      |
| B                      | #.0.04.0. | 11000  | -    |
|                        |           |        | 上标信息 |

为了方便客户端与终端之间能联系到,还加入了上传和下发消息 的功能。在设置上传信息中点新建,输入需要发送或预存的短信息, 再在发送上传信息中选定要发送消息的 ID 号后,点上传信息。设置 下发信息中点新建,输入需要预存的短信息后,您就可以直接在文本 信息栏中的常用短语里直接调用了。

# 八、目标查询

8.1 地图查询

| 22.5400372.003 | 目标查  | 11 | ACCE T |
|----------------|------|----|--------|
| 地图查询           | 轨迹查  | 间  | 目标查询   |
| 请输入要:          | 查找的内 | 容  |        |
|                |      |    | 查找     |
| 查找结果           |      |    |        |
|                |      |    |        |
|                |      |    |        |
|                |      |    |        |
|                |      |    |        |
|                |      |    |        |
|                |      |    |        |
|                |      |    |        |
|                |      |    |        |
|                |      |    |        |
|                |      |    |        |
| 查找方式           |      |    |        |

在文本框中输入要查找的内容,同时,您可以决定选择精确匹配 还是模糊匹配。前者是指找到的结果必须与您输入的内容完全一致, 而后者指查找结果只需包含您输入的内容就可以了;点击查找,待一 段时间后,查找结果就会出现在列表框中。这时您用鼠标双击您需要 确定位置的那项结果后,地图就会移到其所处位置。

## 8.2 轨迹查询

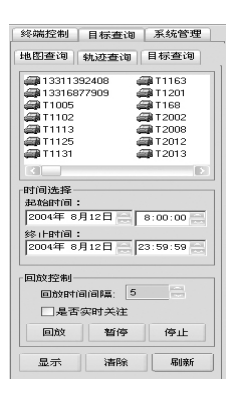

选中您需要查询的车辆 ID 号或手机号,再点击显示,地图窗口 里车辆行驶的路线便显示出来了。不需要的时候,直接点击清除。回 放控制是将以前的车辆轨迹再显示出来。选中回放车辆 ID 号,在选 择您需要调出轨迹的时间,点击回放。在地图窗口里就会播放您需要 的车辆轨迹了。如果在回放过程中没有打开轨迹显示,那回放的时候 轨迹线也不显示。回放功能停止地图窗口不在显示回放车辆图标。刷 新地图屏幕是地图上有新进入而列表中无此 ID 号车辆;点击刷新地 图屏幕,在列表中加入新车 ID 号。

8.3 目标查询

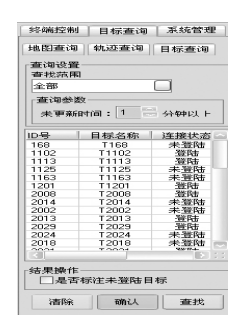

此功能是监控车辆工作情况。选择好查询的范围是全部车辆还是 某一组车辆信息,再设定好更新时间,点击查找;您需要查看的车辆 运行状况会在列表中显示出来。在结果操作中,选中是否标注未登陆 目标,未登陆的车辆也显示在地图窗口中。点击清除,列表内容归零。 也可以直接在输入您要查找的车辆 ID 号,在右下角会显示您输入的 信息。(注:输入法需在英文状态)

## 九、系统管理

9.1、数据管理

#### 9.1.1、终端目标管理

点击终端目标管理。您可以修改车辆信息数据,注意 ID 号一定 要与车载 GVA 终端上的 ID 号对应好。您所作的任何修改都被立即保 存进数据库,如果您发现数据没有马上生效,您也可以关闭本客户端 软件并尽快重新打开。

#### 9.1.2、地图显示管理

| 体而终端设置   |       |                    |
|----------|-------|--------------------|
| 地面偏号     | 地图名称  | ·<br>研究科研算 61家的大量位 |
| 0        | 全国地图  | 0                  |
| 2        | 深圳市地面 | 纬度纠编员《注意的为单位       |
|          |       | 0                  |
|          |       | <b>BUSIN</b>       |
| 标注设置     | (显示设置 |                    |
| ONNO     | 9 286 | 映志講乐               |
| 0849     | 088   | 满秋目标               |
| 0.046.00 | P     | B # 17 ()          |

此功能可以查看地图在工具栏的地图切换中排列的顺序;还可以 对地图进行一些简单的偏移纠正。标注设置框中,您可以选择车辆的 三种显示方式:终端 ID 号、自编号和目标名称,选定一种(且只能 选一种)后在地图窗口中,运行车辆图标旁的文字显示方式就是您设 定的内容。(注:文字显示内容与目标管理中的信息相符)显示设置 中目标状态是显示正常、报警及离线一些相关信息;移除离线目标选 中后离线的车辆在地图窗口里不显示。

#### 9.1.3 通讯信息管理

| 04 04 044 0450 155<br>055 0105 115<br>115 0115 115<br>115 0115 115<br>115 0115 115<br>115 0115 115<br>115 0115 115<br>115 0115 115<br>115 0115 115<br>115 0115 115<br>115 0115 115<br>115 0115 115<br>115 0115 115<br>115 0115 115<br>115 015 115<br>115 015 015<br>115 015 015<br>115 015<br>115 015 | 7:00:00       |
|----------------------------------------------------------------------------------------------------|---------------|
|                                                                                                    | 1 50 50<br>慶词 |
| 99 X0554 X86739                                                                                                    |               |

通讯信息管理是将下发信息与上传信息的内容,按照您所选的车辆 ID 号、类型、起始时间显示出来。报警信息管理中,全部是将紧 急报警、区域报警与超速报警等信息在列表框中显示出来;您也可以 根据您的需要只选择紧急报警或只选择超速报警等信息显示。

9.1.4 系统设置管理

设置系统功能

| N8/1                                       | 和系統的功能进行相应设置                                                                          |
|--------------------------------------------|---------------------------------------------------------------------------------------|
| 812 (2) (2) (2) (2) (2) (2) (2) (2) (2) (2 | 本統総論会置<br>お助達度学科的等<br>をおしきの学び都和論書<br>のおし日を建立な過<br>では述まれなな表示<br>でおわ日の学士も満<br>のののでのである。 |
| (大吉泉地田坐祭<br>○渡分形指式<br>○塚造俗式<br>○祭造格式       | 常面设置<br>図8時时显示描意程                                                                     |

您可以根据需要设置本程序在运行状态中,显示您需要的信息。 在自检设置中,可以设置对图像和离线情况进行检测的时间;到您设 定的图像传输检测时间的时候,在规定时间内没有传图像的车辆自动 从图像信息栏中删除;离线检测同图像检测相似。启动速度限制报警 是将车辆的速度达到您设定报警的限制是,系统发出报警信息。启动 GPS 漂移检测, 是检测 GPS 点的有效性; 漂移的原因是因为接收了无效的 GPS 点。启动目标速度检测是过滤无效的速度数据。过滤未定位数据, 程序运行中自动将没用的数据清除, 只存储有用数据。启动目标停止检测是对停止的车辆只更新时间而不更新点位。状态条地图坐标, 是设置界面右下角的地图经纬度是以度的形式显示还是以度分秒的形式显示的。界面设置是显示或隐藏信息栏的。

设置信息栏

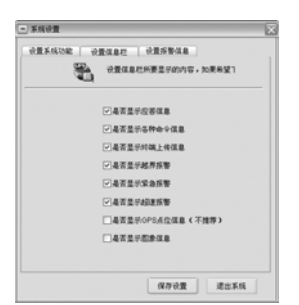

设置信息栏是将是否显示应答信息、是否显示各种命令信息、是 否显示终端上传信息、是否显示越界报警、是否显示紧急报警、是否 显示超速报警、是否显示 GPS 点位信息、是否显示图像信息功能的使 用或停止操作,设置完成后点击保存设置再关闭对话框,信息栏中出 现相关信息。

设置报警信息栏

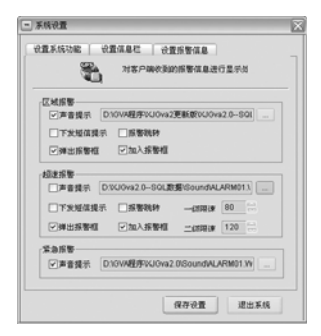

报警信息栏中的区域报警、超速报警、紧急报警的声音提示可以 自己设定;对于超速报警的一二级速度的设定也是根据行业的需要而 定的,当车辆速度达到一级速度规定的时候,轨迹变为黄点红线;当 车辆速度达到二级速度规定的时候,轨迹变为蓝点红线。

9.1.5 报警区域属性设置

| <u>又</u> 域ID<br>1 | 报警区域名<br>报警区域1 | 区域名称:                          |
|-------------------|----------------|--------------------------------|
|                   |                | 区域权限:<br>1<br>〇区域外报警<br>〇区域内报警 |
| D믓                | 自編号            | 目标名称                           |
|                   |                |                                |

首先在地图窗口中设置报警区域,然后点击报警区域属性设置。 您可以根据自己的需要给这个区域重新命名,在区域名称中输入即 可。区域权限是您设置多个区域的时候,设置报警的先后次顺(共5 个权限),设置完成后要点击确定设置,再进行下一步操作。根据要 求选择区域外报警或区域内报警。设置完成后再选择设置目标

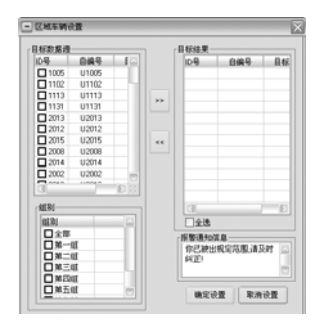

根据您的需要选择相应的车辆或组别,如果是全部车辆就选择直接选中全部即可,点击"》"图标将车辆的 ID 号加入目标结果中(如果要把目标结果中车辆删除,选中后点"《"图标目标转入目标数据

源中,再在目标结果里选中需要监视的车辆 ID 号,也可选中全选。 报警通知信息栏里可以输入需要显示文字内容。完成后点击确定设 置。退出区域车辆设置后,点击报警区域属性设置中的确定设置,此 操作就完全保存了。也可直接在地图窗口点击右键,选择区域管理。 点击地图窗口右键,载入区域是将保存的报警区域再次调用。

## 9.2 历史数据

9.2.1 历史图像管理

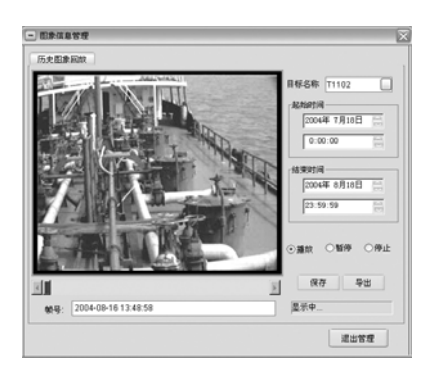

本功能是历史图像回放,在目标名称列表中选择车辆 ID 号,再 设定起始时间,点击播放;在历史图像回放窗口中显示收到的图像, 帧号栏中显示此副图像收到的年月日及时间。也可以将图像文件保存 或导出,此功能是将文件存在程序安装目录下的 SaveBMP 文件夹中; 保存是只存储当前的一副图片,而导出是存储您选中这段时间的一组 图片。(注:在目标管理的车辆中,图像列中显示的全为"否"时, 点击历史图像管理的时候会弹出"数据库中没有图像数据"的对话 框。) 9.2.2 历史数据下载

|      | 终端的历  | 整体版)<br>史(計5)を | 各醫下載某移动目标<br>2位信息     |
|------|-------|----------------|-----------------------|
| 动目标列 | 表:    |                | 下载天数信息:               |
| 0号   | 目标编号  |                | 可下载时间                 |
| 4101 | T4101 |                | 2004-08-18            |
| 2042 | T2042 |                | 2004-08-17            |
| 1113 | T1113 |                | 2004-00-16            |
| 4102 | T4102 | -              | 2004-08-15            |
| 4001 | T4001 |                | 2004-08-14            |
| 4104 | T4104 |                | 2004-00-13            |
| 2205 | T2205 |                | 2004-08-12            |
| 5132 | T5132 |                |                       |
| 2203 | T2203 |                |                       |
| 4100 | T4100 |                |                       |
| 1102 | T1102 |                | 操作控制                  |
| 2201 | T2201 |                | THESE                 |
| 1005 | T1005 |                | - International State |
| 2026 | T2026 |                | RUNNER                |
| 2029 | T2029 | +1             | - manie               |

首先选中您需要下载数据的车辆 ID 号,再选择下载的时间,选 定后单击下载,再回到目标管理的信息控制栏中点击显示轨迹,您就 可以查看车辆在这段时间的路线轨迹了。